## ATUALIZAR PERFIL PARA EMISSÃO DE CERTIFICADO

Passos:

Clique em: 1. seu login -> 2.Perfil -> 3.Modificar Perfil ->

4.Clique em Dados para emissão do certificado (role o cursor para baixo para visualizar)

5.Digite seu nome correto -> 6.Clique em Atualizar Perfil

| NIDA - Castro de Investiga-                                                                                                    | un tra                                                                                                    | - 0                                                                                                    |
|----------------------------------------------------------------------------------------------------|----------------------------------------------------------------------------------------------------|----------------------------------------------------------------------------------------------------|
|                                                                                                    | T                                                                                                    |                                                                                                    |
|                                                                                                    | pavirtus der mikter/user/promo-papital-370                                                                                                    |                                                                                                    |
| Princ                                                                                                    | apal Suporte Fechico Tutoriais * Veniticar Centificado                                                                                                    | Estudante                                                                                                    |
| CEN                                                                                                    |                                                                                                    | All Panel                                                                                                    |
| Educar para p                                                                                                    | prevenir. Prevenir para salvar.                                                                                                    | Notas                                                                                                    |
|                                                                                                    |                                                                                                    | 🗩 Mensagens                                                                                                    |
| -                                                                                                    |                                                                                                    | 👂 Preferências                                                                                                    |
| -                                                                                                    | 🗩 Mensagem                                                                                                    | Sair     Determinance meu namel normal                                                                                                    |
|                                                                                                    |                                                                                                    |                                                                                                    |
| Página inicial / Painel / Perfi                                                                                                    |                                                                                                    | Redetimir a pagina para o padrão Personalizar esta pagina                                                                                                    |
|                                                                                                    |                                                                                                    |                                                                                                    |
|                                                                                                    | RELATÓRIOS                                                                                                    | ONLINE                                                                                                    |
| BEINERED BU BOBIERD                                                                                                    | Modificar periil Sessões do navegador                                                                                                    | online (últimos 5 minutos)                                                                                                    |
| Endereço de email                                                                                                    | 3 Visão garal das notas                                                                                                    | ristina Pereira Silva                                                                                                    |
| marcial                                                                                                    | Nota                                                                                                    | r Coelho Simão - Cel R1 Av                                                                                                    |
| Brasil Clique em Modif                                                                                                    | ficar perfil                                                                                                    | -                                                                                                    |
| Nome c                                                                                                    | ATIVIDADE DE LOGIN                                                                                                    |                                                                                                    |
| Marcia Cristina Pereira da Silva                                                                                                    | Primeiro acesso ao site<br>quinta, 31 mar 2016, 00.41 (5 anos 220 dias)                                                                                                    |                                                                                                    |
|                                                                                                    | Último acesso ao site                                                                                                    |                                                                                                    |
|                                                                                                    | sexta, 5 nov 2021, 09:10 (19 segundos)                                                                                                    |                                                                                                    |
| Resumo de relenção de dados                                                                                                    | Último endereço de IP                                                                                                    |                                                                                                    |
|                                                                                                    | 177.152.121.228                                                                                                    |                                                                                                    |
| MISCEI ÂNEA                                                                                                    |                                                                                                    |                                                                                                    |
| Anotações                                                                                                    | APLICATIVO MÓVEL                                                                                                    |                                                                                                    |
| Mensagens do fórum                                                                                                    | QR code para acesso pelo app móvel                                                                                                    |                                                                                                    |
| Discussões do fórum                                                                                                    | Por razões de segurança o login por QR code não e permitido para ao<br>se você está acessando como outro usuário.                                                                                                    | dministradores do site ou                                                                                                    |
|                                                                                                    |                                                                                                    |                                                                                                    |
|                                                                                                    |                                                                                                    |                                                                                                    |
| NIPA - Centro de Investigaçi                                                                                                    | dualização das Tri X 🛛 🏦 CENVAVIRTUAL: Modificar partiti X 🛛 +                                                                                                    | - <i>a</i>                                                                                                    |
| NIPA - Centro de Investigaçi<br>→ C @ Ø A ≠3 https://cenip                                                                                                    | tantaspie das 3 × 📓 CDRWMTUAL Medificar garder +                                                                                                    | – 7<br>රු ල                                                                                                    |
| NPA - Centro de Investigaçã<br>→ C 合 O A să inteps://cenip                                                                                                    | المعالمية فعنه الله المعالمية المعالمية                                                                                                    | - 0<br>4                                                                                                    |
| 1994-Centro de Investigan;<br>→ C Δ Ο Α αl https://cenip                                                                                                    | dualização das 1: X 🗐 🖾 CENERVITUAL Medificar perior + -                                                                                                    | - 0<br>2                                                                                                    |
| - Market La Andréa an Annande<br>MRA - Centro de Investigaçi X<br>IRA - Centro de Investigaçi X                                                                                                    | dualização da 1: X                                                                                                    | - σ<br>- σ                                                                                                    |
| HIRA-Centro de Investigaçi ×<br>→ C @ O A ≠2 https://enrip<br>HIRA-Centro de Investigaçi ×<br>→ C @ O A ≠2 https://enrip                                                                                                    | dualização das 1: X                                                                                                    | - 7<br>- 7                                                                                                    |
| MRA-Centro de Investigaçã ×<br>→ C @ O A eta Instancionaria<br>IRA-Centro de Investigaçã ×<br>→ C @ O A eta Instancionaria<br>ERA-Centro de Investigaçã ×<br>→ C @ D A eta Instancionaria                                                                                                    | dualização das 1: X <u>CDRRAVETUAL: Modificar perior:</u>                                                                                                    | - o<br>- o<br>- o<br>- o                                                                                                    |
| <ul> <li>A control of investigacy:</li> <li>⇒ C (a) (b) A control of investigacy:</li> <li>IPA - Centrol de Investigacy: X</li> <li>⇒ C (a) (C) (A) control of investigacy: A</li> <li>(C) (A) control of investigacy: A</li> <li>(C) (A) control of investigacy: A</li> <li>(C) (A) control of investigacy: A</li> <li>(C) (A) control of investigacy: A</li> <li>(C) (A) control of investigacy: A</li> </ul>                                                                                                    | dualização de la X                                                                                                    | - 5<br>- 5<br>- 5<br>- 5<br>- 5<br>- 5<br>- 5<br>- 5                                                                                                    |
| MRA - Centro de Investigaçi ×<br>→ C A C A C A estimativeni<br>MRA - Centro de Investigaçi ×<br>→ C A C A esti hetips//cenip<br>Prince                                                                                                    | dualização das 1: × (d) CDRRWRITUAL: Modificar partix +       iperintual accimilização das 1: × (d) CDRRWRITUAL: Modificar partix +       generintual accimilização das 1: × (d) CDRRWRITUAL: Modificar partix +       povintual accimilização das 1: × (d) CDRRWRITUAL: Modificar partix +       povintual accimilização das 1: × (d) CDRRWRITUAL: Modificar partix +       po                                                                                                    | - 5<br>- 5<br>- 5                                                                                                    |
| MRA-Centro de Investigaçã X<br>⇒ C @ O A ≠ Intepar/centro<br>RA-Centro de Investigaçã X<br>⇒ C @ O A ≠ Intepar/centro<br>Descrição da imagem                                                                                                    | dualização das 1: X                                                                                                    | - σ<br>☆ ©<br>- σ<br>☆ ©                                                                                                    |
| MRA-Centro de Investigaçi ×<br>→ C A Centro de Investigaçi ×<br>→ C A Centro de Investigaçi ×<br>→ C A O A == https://centro<br>EXA-Centro de Investigaçi ×<br>→ C A O A == https://centro<br>EXA-Centro de Investigaçi ×<br>→ C A O A == https://centro<br>EXA-Centro de Investigaçi ×<br>→ C A O A == https://centro<br>EXA-Centro de Investigaçi ×<br>→ C A O A == https://centro<br>EXA-Centro de Investigaçi ×<br>→ C A O A == https://centro<br>EXA-Centro de Investigaçi ×<br>→ C A O A == https://centro<br>EXA-Centro de Investigaçi ×<br>→ C A O A == https://centro<br>EXA-Centro de Investigaçi ×<br>→ C A O A == https://centro<br>EXA-Centro de Investigaçi ×<br>→ C A O A == https://centro<br>EXA-Centro de Investigaçi ×<br>→ C A == https://centro<br>EXA-Centro de Investigaçi ×<br>→ C A == https://centro<br>EXA-Centro de Investigaçi ×<br>→ C A == https://centro<br>EXA-Centro de Investigaçi ×<br>→ C A == https://centro<br>EXA-Centro de Investigaçi ×<br>→ C A == https://centro<br>EXA-Centro de Investigaçi ×<br>→ C A == https://centro<br>EXA-Centro de Investigaçi ×<br>→ C A == https://centro<br>EXA-Centro de Investigaçi ×<br>→ C A == https://centro<br>EXA-Centro de Investigaçi ×<br>→ C A == https://centro<br>EXA-Centro de Investigaçi ×<br>→ C = https://centro<br>EXA-Centro de Investigaçi ×<br>→ C = https://centro<br>EXA-Centro de Investigaçi ×<br>→ C = https://centro<br>EXA-Centro de Investigaçi ×<br>→ C = https://centro<br>EXA-Centro de Investigaçi ×<br>→ C = https://centro<br>EXA-Centro de Investigaçi ×<br>→ C = https://centro<br>EXA-Centro<br>EXA-Centro | dualização das 1: X                                                                                                    | - σ<br>Ω ⊂<br>- σ<br>Ω ⊂<br>Etudente                                                                                                    |
| MIRA-Centro de Investigaçi ×<br>→ C A Centro de Investigaçi ×<br>→ C A Centro de Investigaçi ×<br>→ C A Centro de Investigaçi ×<br>→ C A Centro de Investigaçi ×<br>→ C A Centro de Investigaçi ×<br>→ C A C A centro de Investigaçi ×<br>→ C A centro de Investigaçi ×<br>→ C A centro de Investigaçi ×<br>→ Nomes adicionais                                                                                                    | dualização de; 1: X <pre>             CDRRAVITUAL: Medificar gentix</pre> +                                                                                                    | - σ<br>☆ ©<br>- σ<br>☆ ©                                                                                                    |
| HRA-Centro de Investigaçã ×<br>⇒ C @ O A ≠2 intepor/cento<br>PA-Centro de Investigaçã ×<br>⇒ C @ O A ≠2 intepor/cento<br>PA-Centro de Investigaçã ×<br>⇒ C @ Prince<br>Descrição da imagem<br>> Nomes adicionais                                                                                                    | dualização das 1: X                                                                                                    | - 5<br>☆ ©<br>- 5<br>☆ ©                                                                                                    |
| INPA - Centro de Investigaçi X  INPA - Centro de Investigaçi X  PA - Centro de Investigaçi X  Descrição da Imagem  Nomes adicionais  Interesses                                                                                                    | dualização de 11 ×                                                                                                    | - 5<br>☆ ©<br>- 6<br>☆ ©<br>Education                                                                                                    |
| HRA-Centro de Investigaçã ×<br>→ C @ O A ≠ Inters/centro<br>RA-Centro de Investigaçã ×<br>→ C @ O A ≠ Inters/centro<br>Descrição da imagem<br>→ Nomes adicionais<br>→ Interesses                                                                                                    | dualização das 1: X                                                                                                    | - 5<br>☆ ©<br>- 5<br>☆ ©                                                                                                    |
| HRA-Centro de Investigaçã X<br>⇒ C @ C A = integraçãon<br>PA - Centro de Investigaçã X<br>⇒ C @ C A = integraçãon<br>PA - Centro de Investigaçã X<br>⇒ C @ C A = integraçãon<br>Prince<br>Descrição da Imagem<br>> Nomes adicionais<br>> Interesses<br>> Opcional                                                                                                    | dualização de 11 × 2     CONRIVITUAL Medificar partial     +       partituat aerumitar la colspan="2">dualidad dualidad                                                                              | -<br>C<br>Ctudente                                                                                                    |
| PRA-Centro de Investigaçã ×  PRA-Centro de Investigaçã ×  PRA-Centro de                                                                                              | dualização de; 11 × (d) CDREMONTUALI. Medificar partix +       iponímus: aerumilizar/user/editacionend php11d-1706/boourse-16/mburture-profile       dan 11 × (d) CDREMONTUALI. Medificar partix +       ponímus: aerumilizar/user/editacionend php11d-1766/boourse-16/mburture-profile       san 11 × (d) CDREMONTUALI. Medificar partix +       ponímus: aerumilizar/user/editacionend php11d-1766/boourse-10/mburture-profile       san 11 × (d) CDREMONTUALI. Medificar partix +       ponímus: aerumilizar/user/editacionend php11d-1766/boourse-10/mburture-profile       spail       Suporte Técnico: Tutomais * Vesificar Costificado       Alquivos de imagem a seriem outrizados, conto enticientas gri go grag (pg. pro                                                                                                    | - 5<br>☆ ©<br>- 7<br>☆ ©<br>Endotere                                                                                                    |
| IMPA - Centro de Investigaçi X  IMPA - Centro de Investigaçi X  A - Centro de Investigaçi X  A - Centro de Investigaçi X  Descrição da imagem  Nomes adicionais  Interesses  Opcionai                                                                                                    | dualização des 11 ×               CONSINTUALI. Medificar prefix             +             iponímul: accimillor/user/editacivanced.php1id-1276@course-16/returnto-profile             dat 11:x              CONSINTUALI. Medificar prefix            ponímul: accimillor/user/editacivanced.php1id-1276@course-16/returnto-profile              ponímul: accimillor/user/editacivanced.php1id-1276@course-10/returnto-profile               Accimilion            ponímul: accimillor/user/editacivanced.php1id-1276@course-10/returnto-profile               Accimilion            ponímul: accimillor/user/editacivanced.php1id-1276@course-10/returnto-profile               Accimilion            ponímul: accimillor/user/editacivanced.php1id-1276@course-10/returnto-profile               Accimilion            ponímul: accimillor/user/editacivanced.php1id-1276@course-10/returnto-profile               Accimilion            voluvos do imagem a serem roturizacios, como enticientas gri go grig.prg.prg             prg               Accimilion                                                                                                    | - 5<br>- 5<br>- 5<br>- 6<br>- 6<br>- 7<br>- 7<br>- 7<br>- 7<br>- 7<br>- 7<br>- 7<br>- 7                                                                                                    |
| INPA - Centro de Investigaçi X  INPA - Centro de Investigaçi X  INPA - Centro de Investigaçi                                                                                             | dualização de 11 ×               CONSTITUAL Medificar prefix             +             +                                                                                                    | - 5<br>☆ ©<br>- 5<br>☆ ©<br>Endotes                                                                                                    |
| IPR - Centro de Investigaçi ×  IPR - Centro de Investigaçi ×  C  C  C  C  C  C  C  C  C  C  C  C  C                                                                                                    | dualização da li x               CONSIMUTALI: Medificar pretix             +             lpan/multi accimité () las r/sé tradumente phylid - 276 decourse - 1 fontournito - profile               de li x                                                                                                    | -<br>caudanto ● `<br>Enduanto ● `                                                                                                    |
| MRA-Centro de Investigaçi :<br>→ C  → C  → C  → C  → C  → C  → C  → C                                                                                                    | destruigte das 1: × ( CERRIVATUAL: Medificar perifix +  perifruit aerunitle/Lesc/editachanced.php1id-37562course-18antumto-profile      des 1: × ( CERRIVATUAL: Medificar perifix +  particular aerunitle/Lesc/editachanced.php1id-37562course-18antumto-profile      superifruitation Tutorius + Verificar Conflicado     Adjuxos des imagém a secretin damine datos, como tempientais gri gor gorg gri gorg serg      Adjuxos des imagém a secretin datos     Suporter Elecritico     Tutorius + Verificar Conflicado     Adjuxos des imagém a secretin datos, como tempientais gri gor gorg gri gorg serg      Adjuxos des imagém a secretin datos, como tempientais gri gorg serg gri gorg serg      Lorgite secu nome como                                                                                                    | - o<br>☆ c<br>ctudete<br>ctudete<br>c |
| MA - Centro de Investigaçã X                                                                                                    | devices de la X     de CDRRWRTUAL Medice perior     +  portrual accimilion/user/editadvanced.php1id-3756/course-18mburte-profile      des 1:x     de CDRRWRTUAL Medice perior     +  portrual accimilion/user/editadvanced.php1id-3756/course-18mburte-profile      portrual accimilion/user/editadvanced.php1id-3756/course-10mburte-profile      portrual accimilion/user/editadvanced.php1id-3756/course-10mburte-profile      portrual accimitedvanced.php1id-3756/course | -<br>-<br>-<br>-<br>-<br>-<br>-<br>-<br>-<br>-<br>-                                                                                                    |
| IMPA - Centro de Investigaçi X  IMPA - Centro de Investigaçi X  A - Centro de Investigaçi X  A - Cent                                                                                             | dealergie de 1: X      CONSINTUAL Medificar perior +  portinua: accimilar/lacificar perior +  portinua: accimilar/lacificar perior +  portinual accimilar/lacificar perior +  portinual accimilar / definition Continuation  Add 1: X      CONSINTUAL Medificar perior +  portinual accimilar / definition Continuation  Add 1: X      CONSINTUAL Medificar perior +  portinual accimilar / definition Continuation  Add 1: X      CONSINTUAL Medificar perior +  portinual accimilar / definition Continuation  Add 1: X      CONSINTUAL Medificar perior +  portinual accimilar / definition Continuation  Add 1: X      CONSINTUAL Medificar perior +  portinual accimilar / definition Continuation  Add 1: X      Continue / definition Continuation  Add 1: X      Continue / definition  Add 1: X      Continue / definition  Add 1: X      C | - ∝<br>- ∞<br>- ∞<br>- ∞<br>- ∞                                                                                                    |
| MRA - Centro de Investigaçi X  MRA - Centro de Investigaçi X  PRA - Centro de Investigaçi X  PRA - Centro de Investigaçi X  Princi  Descrição da Imagem  Nomes adicionais  Interesses  Opcional  Dados para emissão do certific  Nome completo com acentuação.  Interestados porgatórios marcados c                                                                                                    | dealeração de 11 × @ CRARMANTINAL Medificar pentir +  perior nue secondulor/secred tablenced phpTid-2768eourse-18netumito-profile      dea 11 × @ CRARMANTINAL Medificar pentir +  perior nue secondulor de phpTid-3768eourse-18netumito-profile      perior nue secondulor de phpTid-3768eourse-18netumito-profile      perior nue secondulor de phpTid-3768eourse-18netumito | -                                                                                                    |
| IPR - Centro de Investigaçi ×<br>IPR - Centro de Investigaçi ×<br>IPR - Centro de Investigaçi                               | teatragie de li X  CENERVETUAL Medificar penter +  parimust arcmitte/Les/editachanced.php1id-3756acurse-18arbumbprofile  teatinx  CENERVETUAL Medificar penter +  parimust arcmitter/Les/editachanced.php1id-3756acurse-18arbumbprofile  Tequivos de Integretin 4 Second 2000 Genolemais gri gen geng geng peng  Tequivos de Integretin 4 Second 2000 Genolemais gri gen geng geng peng  Tequivos de Integretin 4 Second 2000 Genolemais gri gen geng geng peng  Tequivos de Integretin 4 Second 2000 Genolemais gri geng geng geng  Tequivos de Integretin 4 Second 2000 Genolemais gri geng geng geng  Tequivos de Integretin 4 Second 2000 Genolemais gri geng geng geng  Tequivos de Integretin 4 Second 2000 Genolemais gri geng geng geng  Tequivos de Integretin 4 Second 2000 Genolemais gri geng geng geng  Tequivos de Integretin 4 Second 2000 Genolemais gri geng geng geng  Tequivos de Integretin 4 Second 2000 Genolemais gri geng geng geng  Tequivos de Integretin 4 Second 2000 Genolemais gri geng geng geng  Tequivos de Integretin 4 Second 2000 Genolemais gri geng geng geng  Tequivos de Integretin 4 Second 2000 Genolemais gri geng geng geng  Tequivos de Integretin 4 Second 2000 Genolemais gri geng geng geng  Tequivos de Integretin 4 Second 2000 Genolemais gri geng geng geng  Tequivos de Integretin 4 Second 2000 Genolemais gri geng geng geng  Tequivos de Integretin 4 Second 2000 Genolemais gri geng geng  Tequivos de Integretin 4 Second 2000 Genolemais gri geng geng  Tequivos de Integretin 4 Second 2000 Genolemais geng geng  Tequivos de Integretin 4 Second 2000 Genolemais geng geng  Tequivos de Integretin 4 Second 2000 Genolemais geng geng  Tequivos de Integretin 4 Second 2000 Genolemais geng geng  Tequivos de Integretin 4 Second 2000 Genolemais geng geng  Tequivos de Integretin 4 Second 2000 Genolemais geng geng  Tequivos de Integretin 4 Second 2000 Genolemais geng geng  Tequivos de Integretin 4 Second 2000 Genolemais geng geng  Tequivos de Integretin 4 Second 2000 Genolemais geng  Tequivos de Integretin 4 Second 2000 Genolemais geng  Te | - a<br>- a<br>Essort ●                                                                                                    |
| MRA - Centro de Investigaçi: X  MRA - Centro de Investigaçi: X  MRA - Centro de Investigaçi:                                                                                             | teatragie des 11 × ( CONSIVETUAL Medificar perifix +  perificant aerunitary lassified italianeed phylici-2756/acourse-18/antumto-profile  teatragie des 11 × ( CONSIVETUAL Medificar perifix +  perificant Certificant Certificant Certificant part Supporte Técnico Tutorials + Verificar Certificanto Adjunces des imagem à Sectem Omitzados, como tennolemais gri per spez jeg jeg jeg jeg  Adjunces des imagem à Sectem Omitzados, como tennolemais gri per spez jeg jeg jeg  Adjunces des imagem à Sectem Omitzados, como tennolemais gri per spez jeg jeg jeg jeg  Adjunces des imagem à Sectem Omitzados, como tennolemais gri per spez jeg jeg jeg jeg  Adjunces des imagem à Sectem Omitzados, como tennolemais gri per spez jeg jeg jeg jeg  Adjunces des imagem à Sectem Omitzados, como tennolemais gri per spez jeg jeg jeg  Adjunces des imagem à Sectem Omitzados, como tennolemais gri per spez jeg jeg jeg  Adjunces des imagem à Sectem Omitzados, como tennolemais gri per spez jeg jeg jeg jeg  Adjunces des imagem à Sectem Omitzados, como tennolemais gri per spez jeg jeg jeg jeg  Adjunces des imagem à Sectem Omitzados, como tennolemais gri per spez jeg jeg jeg jeg                                                                                                    | -<br>-<br>-<br>-<br>-<br>-<br>-<br>-<br>-<br>-                                                                                                    |
|                                                                                                    | destrugte der 1 ×      CENTRAL DE                                                                                                    | - a<br>→ a<br>Ender • a<br>Ender • a<br>Ende                                                                                                    |
|                                                                                                    | destrayed op 1 ×                                                                                                    | - a                                                                                                    |
| MRA - Centro de Investigaçã ×<br>→ C                                                                                                    | developed end is X                                                                                                    | -<br>-<br>-<br>-<br>-<br>-<br>-<br>-<br>-<br>-<br>-<br>-<br>-                                                                                                    |
| Production and accordance and accordance and accordance accordance accordan                                                                                             | destragie de l' X                                                                                                    | -                                                                                                    |
|                                                                                                    | destrugte der 1 ×                                                                                                    | -<br>-<br>-<br>-<br>-<br>-<br>-<br>-<br>-<br>-<br>-<br>-<br>-<br>-<br>-<br>-<br>-<br>-                                                                                                    |
| IPR-Centro de Investigaçi X  IPR-Centro de Investigaçi X  PR-Centro de Investigaçi X                                                                                             | destrugte der 1 ×                                                                                                    | σ     σ     σ     σ     σ     σ     σ     σ     σ     σ     σ     σ     σ     σ     σ                                                                                                        |
| Period Carlos de lovertige;  Period Period Carlos de lovertige;  Period Period Perio                                                                                             | destragie de l' X      CENTRAL DE     CONTRUCTURAL Meditor perform     +      performante de l'activamente phylid - 3768ecorrae - 18meturnto - profile      de l' X      CENTRAL Meditor perform     +      performante de l'activamente phylid - 3768ecorrae - 18meturnto - profile      centre d' CENTRAL Meditor perform     +      performante de l'activamente phylid - 3768ecorrae - 18meturnto - profile      centre d' CENTRAL Meditor perform     +      performante de l'activamente phylid - 3768ecorrae - 18meturnto - profile      centre d' CENTRAL Meditor perform     centre d' CENTRAL DE     contre d' CENTRAL DE     contre d' CENTRAL DE     contre d' CENTRAL DE     contre de l'activamente de l'activamente de l'act |                                                                                                    |
| PRA-Centro de Investigação  PRA-Centro de Investigação  PRA-Centro de Investigação  PRA-Centro de Investigação  Princi  Princi  Princi  Princi  Princi  Princi  Princi  Princi  Princi  Princi  CENIPA  O CENIPA  O  CENIPA  O  CENIPA  O  CE                                                                                             | testingio des 1 ×                                                                                                    |                                                                                                    |